## Инструкция по работе с видеотрансляциями Zoom в режиме смешанного обучения

Для преподавателей

## Внимание!!!

Во время трансляции преподавателю необходимо находиться в непосредственной близости от экрана компьютера, в зоне охвата видеокамеры и микрофона установленных на мониторе.

1. Видеоконференция Zoom автоматически запускается после включения компьютера. На экране должно появиться похожее окно.

| Корзина Кон           | боларант<br>нультант Этот          |                                                                                |                                                             |                                                                |                                 |           | 1997 - 1997 - 1997<br>1916 - 1917<br>1917 - 1917 - 1918 - 1919 | <b>апустить</b>     |
|-----------------------|------------------------------------|--------------------------------------------------------------------------------|-------------------------------------------------------------|----------------------------------------------------------------|---------------------------------|-----------|----------------------------------------------------------------|---------------------|
| AnyDesk C             | Плюс компьютер<br>Сетевая<br>папка | <ul> <li>Zoom Конференция</li> <li>(i)</li> <li>(ii)</li> <li>(iii)</li> </ul> |                                                             | Говорит:                                                       |                                 | - □ ×     |                                                                | конферен            |
| Google CC<br>Chrome 3 | тири<br>Лужба<br>Заявок            |                                                                                | Тема конференции:                                           | Зал персональной конференции                                   | 1 sk9-752 MSAL                  |           |                                                                |                     |
| OBS Studio            | а<br>пефонный<br>равочник          |                                                                                | Организатор:<br>Ссылка приглашения:                         | sk9-752 MSAL<br>https://zoom.us/j/9907446633<br>Копировать URL |                                 |           |                                                                |                     |
| а<br>1сv8 уч<br>мате  | чебные<br>гериалы                  |                                                                                | <b>Идентификатор участника</b><br>Ві                        | : 160543<br>ы используете звук компьюте                        | ра                              |           |                                                                |                     |
| a a<br>1cv8uv 2       | Zoom                               |                                                                                |                                                             |                                                                |                                 |           |                                                                |                     |
| DELO-Web              |                                    |                                                                                | воити в<br>аудиоконференцию<br>Звук компьютера<br>подключен | Демонстрация экрана                                            | Пригласить других<br>участников |           |                                                                |                     |
| Архив                 |                                    | Ų ~ 1/1 ~                                                                      | c                                                           | ŷ <b>≛</b> t1 ∧ ₽                                              | ↑ ∧                             | Завершить |                                                                |                     |
| Гарант                |                                    | Выключить звук Включить видео                                                  | Sesona                                                      | асность Участники Чат                                          | Демонстрация экрана             |           |                                                                |                     |
| Кодекс-кл             | <b>甘: □</b>                        |                                                                                |                                                             |                                                                |                                 |           | <sub>ᇨ</sub> ᅆᅟᄾᄃᆛ (ハ)) ENG                                    | 14:51<br>31.08.2020 |

1. Если окно видеотрансляции не открылось после перезагрузки компьютера вы можете запустить его вручную, щелкнув на соответствующий ярлык в правом верхнем углу экрана.

| Корзина Консультант Этот Плюс компьютер | Zoom Конференция                                            | ×                                                     | Запустить<br>конферен |
|-----------------------------------------|-------------------------------------------------------------|-------------------------------------------------------|-----------------------|
| АпуDesk Сетевая<br>папка                | © •                                                         | Говорит:                                              |                       |
| Google Служба<br>Chrome заявок          | Тема конференции:                                           | Зал персональной конференции sk9-752 MSAL             |                       |
| OBS Studio<br>Телефонный<br>справочник  | Организатор:<br>Ссылка приглашения:                         | sk9-752 MSAL<br>https://zoom.us/j/9907446633          |                       |
| 1сv8 Учебные<br>материалы               | Идентификатор участни                                       | <b>ка:</b> 160543<br>Вы используете звук компьютера   |                       |
| IcvBuv Zoom                             |                                                             |                                                       |                       |
| DELO-Web                                | Войти в<br>аудиоконференцию<br>Звук компьютера<br>подключен | Демонстрация экрана Пригласить других<br>участников   |                       |
| Архив                                   |                                                             |                                                       |                       |
| Гарант                                  | Д л И л<br>Выключить звук Включить видео Без                | опасность Участники Чат Демонстрация экрана Завершить |                       |
| Кодекс-кл                               |                                                             |                                                       |                       |

-

3. Убедитесь, что ваша видеокамера включена. В случае необходимости включите её щелкнув на соответствующий значок.

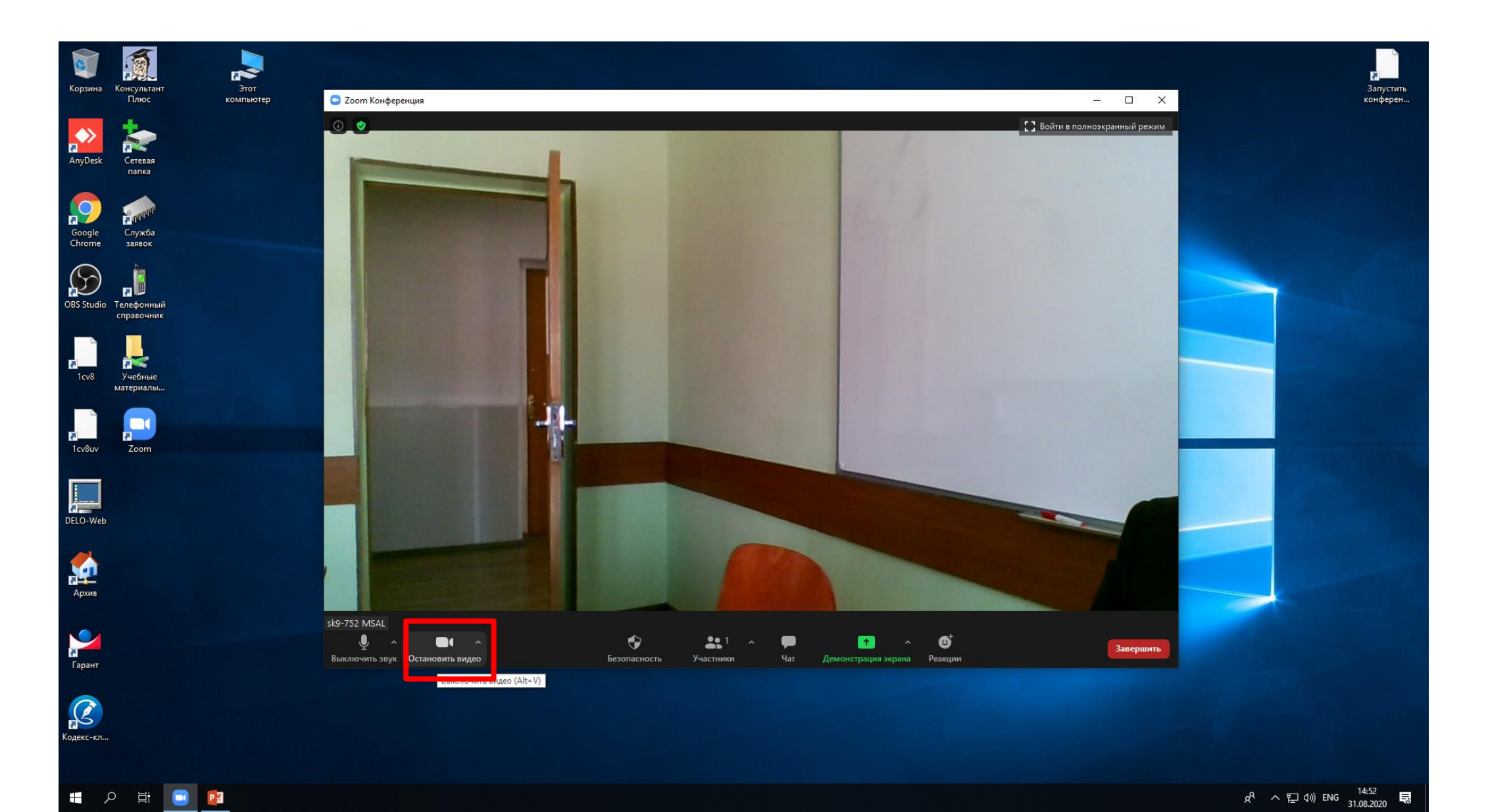

3. Для принудительного отключения микрофонов удаленных участников, кликните на «безопасность» и уберите флаг с настройки «Включить звук у себя».

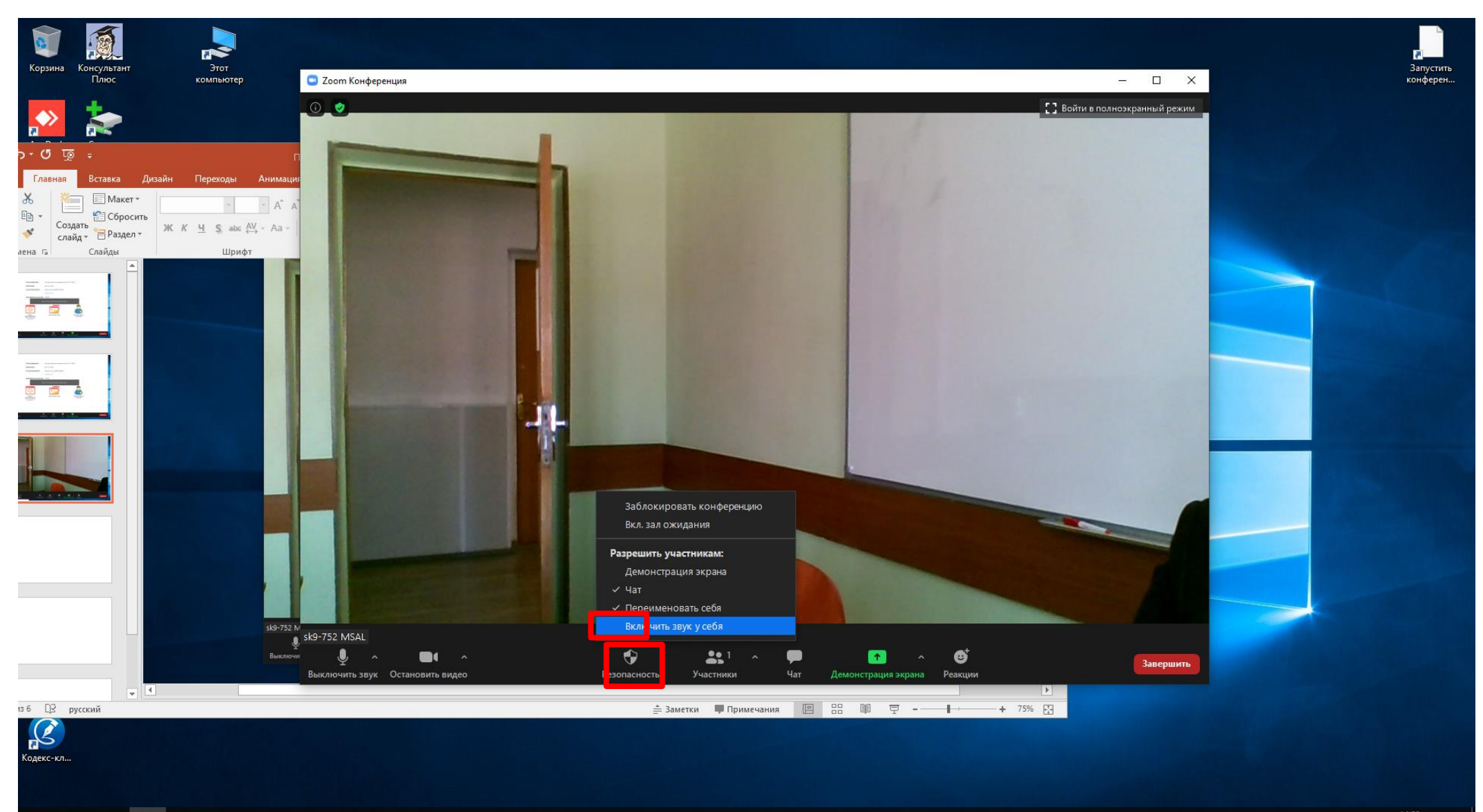

5. Для демонстрации презентации удаленным участникам кликните на соответствующий значок и нажмите «совместное использование»

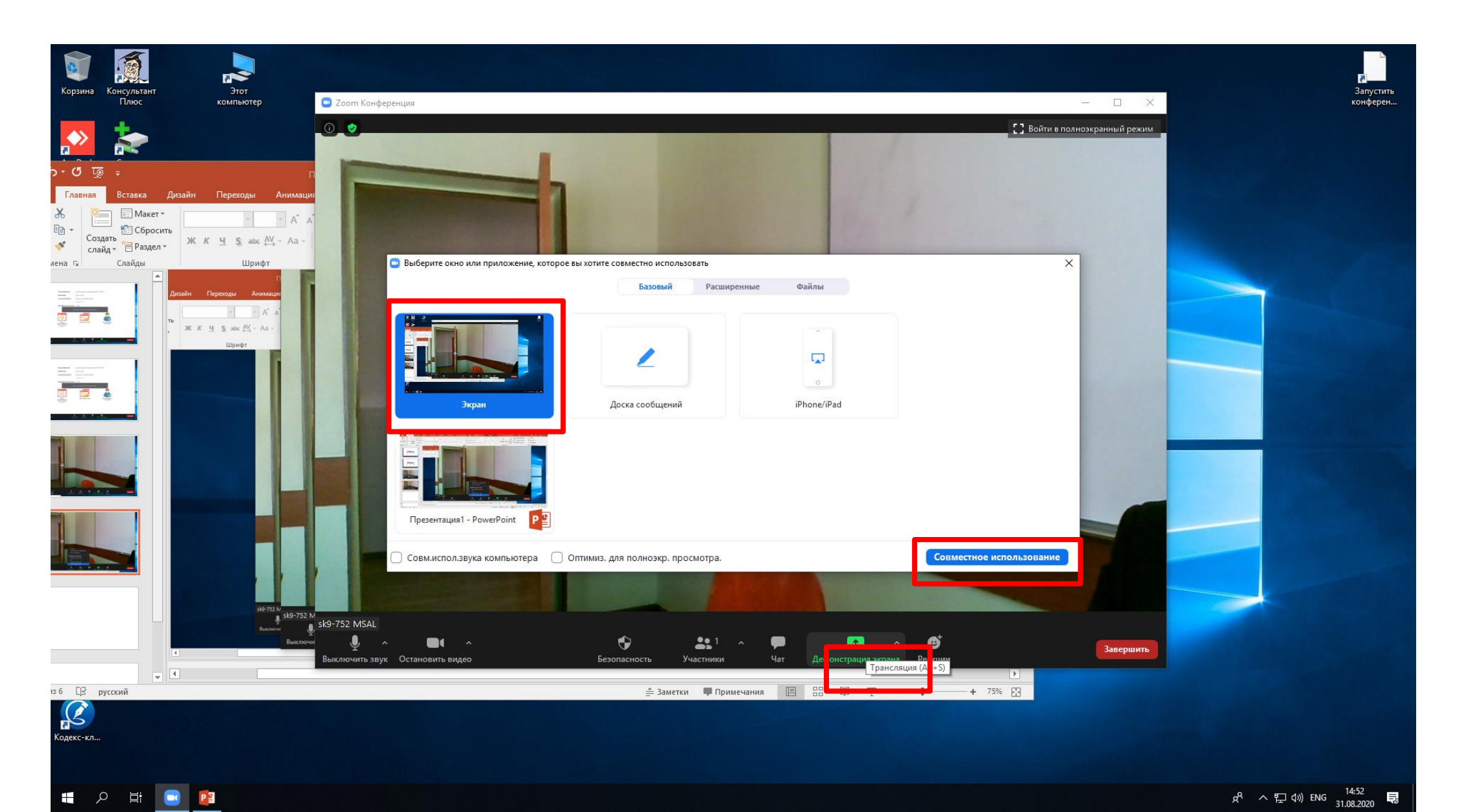

## Телефон технической поддержки

8(499)244-88-88 доб.047